# 

# PROCESO DE ACTUALIZACIÓN

**GESTION PLUS 3.0** 

VERSIÓN 1.01

Vital Sistemas S.A. de C.V. Copyright (c), Vital Sistemas, S.A. de C.V. 2024

# Actualización 2025

Esta es una guía para realizar la actualización del sistema Gestión y cambiar el PAC a Interfactura.

La actualización la pueden realizar desde dentro del sistema o desde la liga directa descargando el instalador.

Primero debe actualizar su servidor o equipo donde está la base de datos, y posteriormente su equipo o los equipos en caso de contar con más.

**Nota**: En caso de que tenga una versión menor a la **5.3.40020** y su instalación no quede correcta, deberá de contactar al área de soporte, si no cuenta con póliza de soporte tendrá que cubrir un costo por la instalación.

#### **Opción 1: Liga directa**

- copie la URL en un navegador, por ejemplo, Google Chrome
- https://actualiza.via.vital.com.mx/G-53-40020.exe

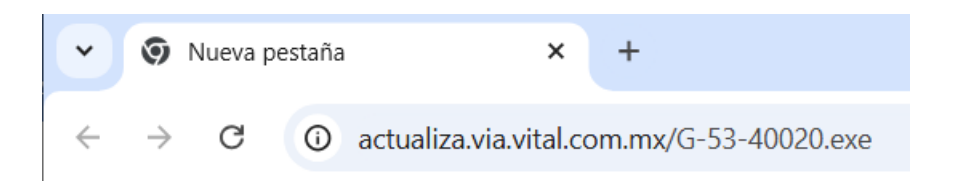

 Hay navegadores que bloquean la descarga, y es necesario revisar en el icono de descarga en caso de que este bloqueado debe presionar "Descargar" :

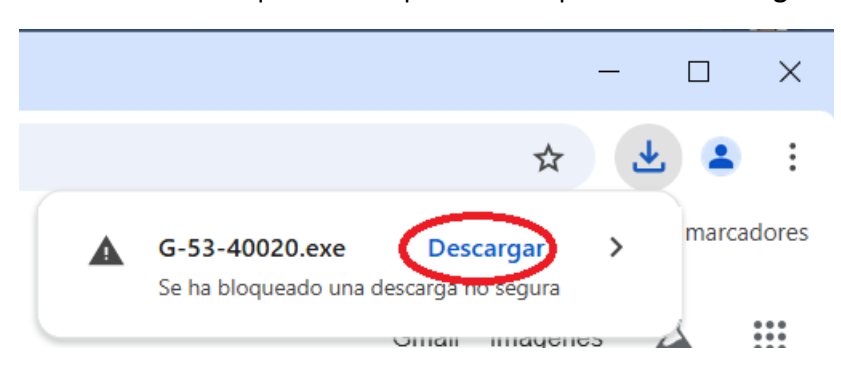

• Si su navegador no le solicitó donde guardar el archivo, abra un explorador de Windows y vaya a la carpeta de "Descargas" encuentre el archivo G-53-40020.exe, seleccione y presione sobre el archivo el botón derecho del mouse y seleccione "Ejecutar como administrador",

posteriormente se iniciará el proceso de instalación. <u>Vea más adelante en este manual como se</u> realizar este proceso (3).

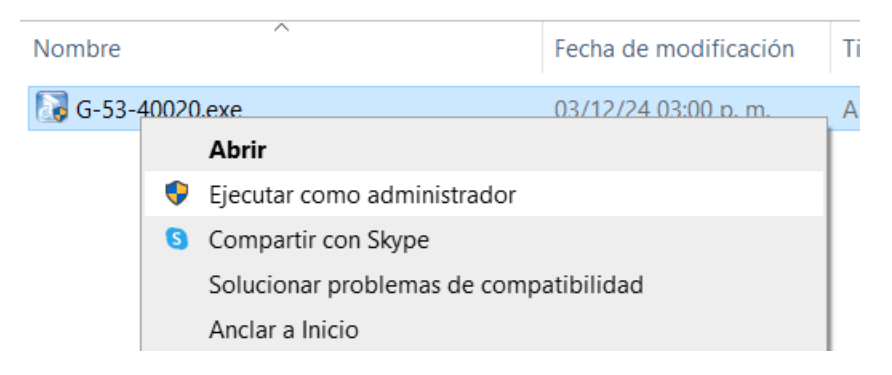

• Vaya a la opción "(3)Proceso de Actualización del sistema"

#### Opción 2: Descargar desde el mismo sistema

- Cierre todas las sesiones del sistema del equipo a actualizar.
- Entre al sistema y vaya al menú superior Ayuda -> Comprobar Actualizaciones en Línea

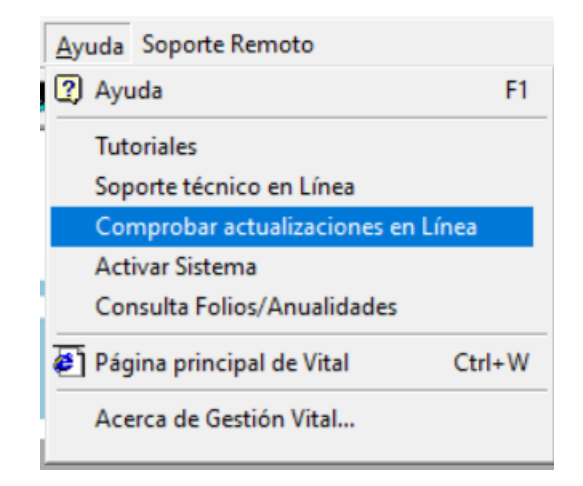

Una vez descargo el actualizador, lo ejecutamos y seguimos con el proceso de actualización del sistema.

## (3) Proceso de Actualización del sistema

1. Al ejecutarse el instalador, nos mostrará esta ventana en donde daremos clic en Siguiente.

| Gestión v.5.3 2025                                                                                                    | ×        |
|----------------------------------------------------------------------------------------------------|----------|
| Elegir ubicación de destino<br>Seleccione la carpeta en la que el programa de instalación ubicará<br>los archivos.                                    |          |
| El programa instalará Actualización a Gestión 5.3 en la carpeta siguiente.                                                                            |          |
| Para realizar la instalación en esta carpeta, haga clic en Siguiente. Para hacerlo en o<br>carpeta, haga clic en el botón Examinar y seleccione otra. | tra      |
| Carpeta de destino<br>C:\Gestion5                                                                                                    | inar     |
| InstallShield                                                                                                    | Cancelar |

2. Esperamos a que termine la instalación

| Instalando:<br>C:\Gestion5\soporteremoto.exe |  |
|----------------------------------------------|--|
| 92%                                          |  |
| Cancelar                                     |  |

#### 3. Al terminar damos Finalizar

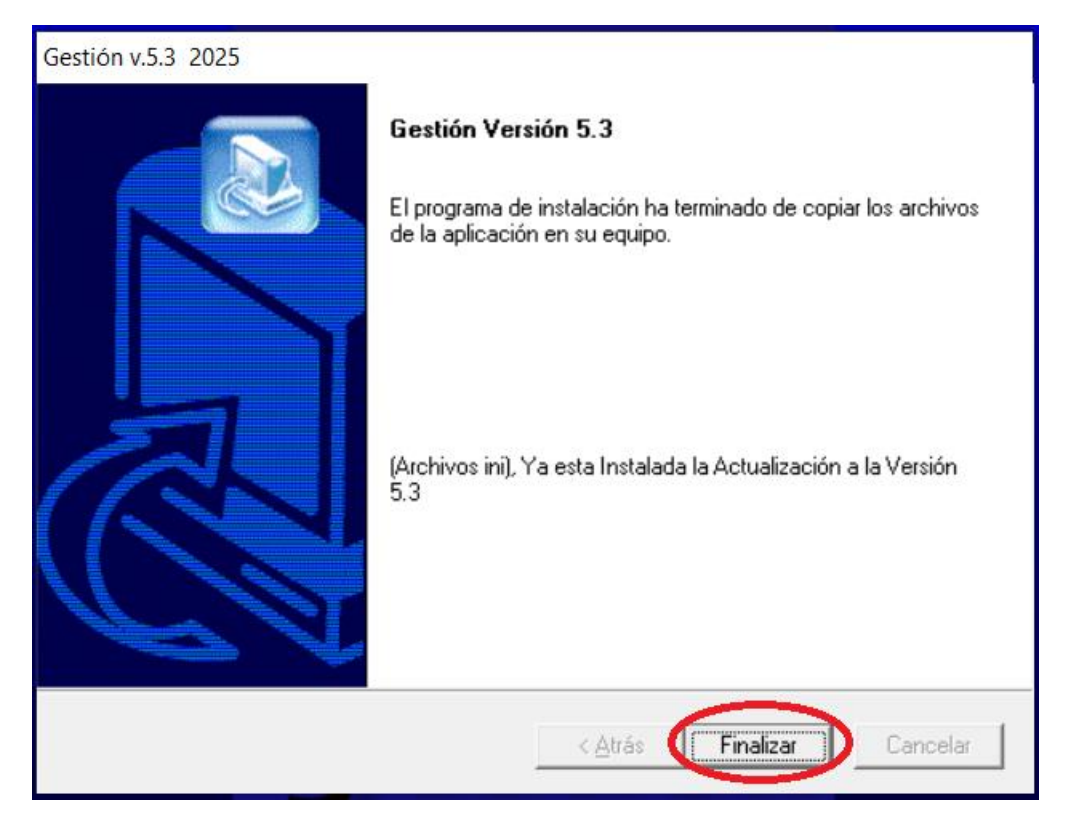

#### NOTA: Se tiene que actualizar en todos los equipos donde tengan instalado el sistema Gestión

Una vez terminado este proceso, se concluirá de manera exitosa con la actualización de la nueva versión del sistema.

### Procedimiento para realizar el cambio al PAC INTERFACTURA

- Revise en la página https://www.vital.com.mx información sobre cuándo se debe realizar este cambio.

| Mantenimiento Utilerías Salir Ayuda           | Soporte Remoto                                                                                    |
|-----------------------------------------------|---------------------------------------------------------------------------------------------------|
| Clientes                                      | 😼 🛇 🗔 💕 🧱 🧱 🚰 🛗 🎎 🚔 🔢 (24) Diciembre 🔹 MTY                                                        |
| Proveedores Inventario Punto de venta         | Sistema Gestión v5.3 (Factura Electrónica CFDI v 4.0<br>y Contabilidad Electrónica)               |
| Contabilidad ><br>Chequera ><br>Activo fijo > |                                                                                                   |
| Comprobantes Fiscales                         | Comprobantes Digitales (CFDI)                                                                     |
| Calendario de avisos                          | Información Fiscal Empresa Folios para CFDI (Internos / Sistema)                                  |
| Administrador de Documentos                   | Régimen Fiscal de Empresa<br>Llaves y Certificados Digitales<br>Verificar Certificados (CSD/FIEL) |
|                                               | Catalogos del SAT                                                                                 |

En esta ventana solo <u>seleccione de la lista el PAC</u> **"INTERFAC**" y **guarde** los cambios, posteriormente ya podrá emitir un CFDI.

|                                                            | -                                                              |                                 |                                    |  |  |
|------------------------------------------------------------|----------------------------------------------------------------|---------------------------------|------------------------------------|--|--|
| 🍪 Información de Timbra                                    | ado CFDI                                                       |                                 | ×                                  |  |  |
| Usuario Vita                                               | : 7-63-0DEMO                                                   | RFC para Timbrar: 🕴             | (IJ0906199R1                       |  |  |
| - Folios:                                                  |                                                                |                                 |                                    |  |  |
| FOLIOS TOTALES:                                            | 1000                                                           | Fecha de Activ                  | vación: 03/12/2024                 |  |  |
| USADOS:                                                    | 383                                                            | TOTAL DE FOLIOS A ACTIVAR: 0    |                                    |  |  |
| LIBRES:                                                    | 617                                                            |                                 | <u>A</u> ctivar Folios             |  |  |
|                                                            |                                                                | Ultima Activación: Fecha: 15/0  | 6/2016 Folios: 1000                |  |  |
| DISPONIBLES:                                               | 0                                                              | PARA ACTIVAR(Consultar Folios). | Folios <u>D</u> isponibles (Vital) |  |  |
| Avisar cuando Ealten:                                      | 50 FOLIOS para su                                              | Terminación                     |                                    |  |  |
| Correo:                                                    |                                                                |                                 | Guardar A <u>v</u> iso             |  |  |
| Movimientos Cargados:<br><u>V</u> er                       |                                                                | -                               |                                    |  |  |
| Vigencia de R.F.C.: -                                      |                                                                |                                 |                                    |  |  |
| Fecha de Activación:                                       | 29/01/2023 (dd/mm                                              | אַעאַע/י                        | Activar <u>R</u> FC                |  |  |
| Fecha de Vencimiento:                                      | LUNES, 29 DE ENER                                              | O DE 2024                       |                                    |  |  |
| Avisar cuando Falten:                                      | 10 DIAS para su Ve                                             | encimiento                      |                                    |  |  |
| Correo:                                                    |                                                                |                                 | G <u>u</u> ardar Aviso             |  |  |
| Información de Timbra                                      | ido:                                                           |                                 |                                    |  |  |
| Código de PA                                               | INTERFAC                                                       | >                               |                                    |  |  |
| URL:                                                       | URL: https://ysumprado.origon.cloud/WSTimbrado/wsTimbrado.wsdl |                                 |                                    |  |  |
| WebService URL: https://vstimbrado.origon.cloud/WSTimbrado |                                                                |                                 |                                    |  |  |
| WS URL Activaciones:                                       | https://vsvia.origon.                                          | cloud                           |                                    |  |  |
| Usuario Timbrado:                                          | PCC000065_t                                                    |                                 |                                    |  |  |
| Contraseña: <u>}</u>                                       | *****                                                          |                                 | Guardar                            |  |  |
|                                                            |                                                                | Solicitar Folios/Anualidades    | Cerrar                             |  |  |